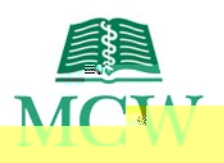

## AMX Panel HRC Auditorium

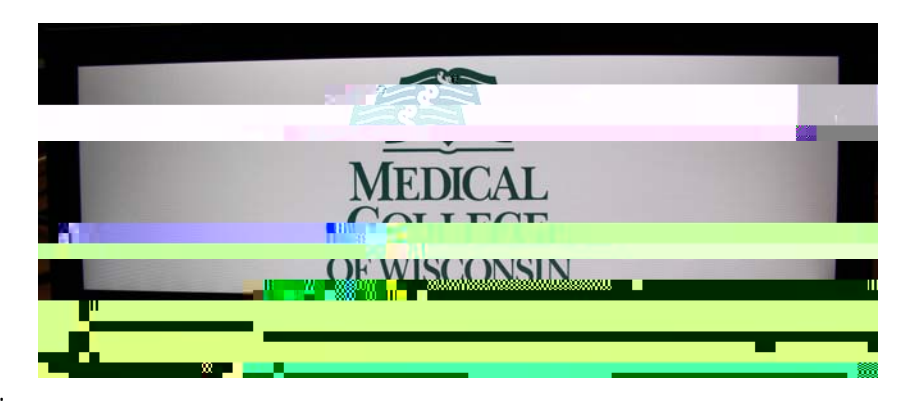

This Logo Page is the initial display when the AMX panel is not active. To start the system, touch the panel.

During activation, the audio system is powered up and the touch panel display changes to the Main Page. When the system is off, it reverts back to the Logo Page.

### Main Page

The Main Page of the AMX panel is where every aspect of the system is controlled.

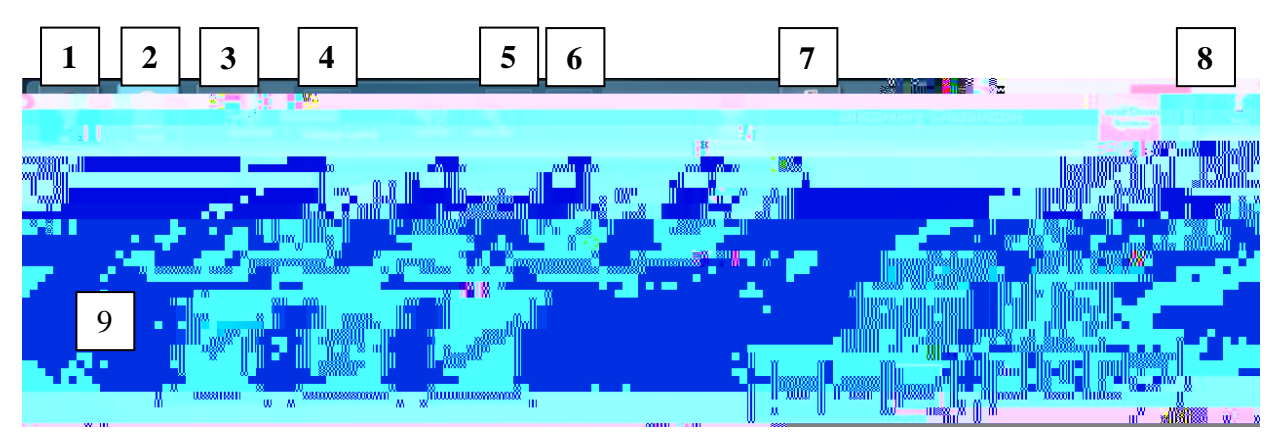

|   | lcon          | Name        | Function                                                                                                    |  |
|---|---------------|-------------|----------------------------------------------------------------------------------------------------|--|
| 1 | Piep          | Help        | Touch to see the Help screen.                                                                                                    |  |
| 2 | Lights        | Lights      | Touch to see the menu choices: Full Lighting, Presentation Mode,<br>Presenter Lighting Only, Half Lighting, Small Group Middle, and<br>Small Group Back. |  |
| 3 | Came          | Camera      | Touch to direct camera for video conferencing purposes.                                                                                                  |  |
| 4 | Volume Down   | Volume Down | Touch to lower the lectern microphone/room volume levels.                                                                                                |  |
| 5 |               | Volume Up   | Touch to raise the lectern microphone/room volume levels.                                                                                                |  |
| 6 | Volume Mate   | Volume Mute | Touch and the button will change to red indicating the volume is muted. When touched again, it will unmute the volume.                                   |  |
| 7 | Len Projector | Projector   | Once a source—like Lectern Computer—is selected, touch the Projector button to send that source to the projector.                                        |  |

#### Source

### Multidirectional Digital Page

The **Multidirectional Digital Page** of the AMX panel is displayed after successfully connecting to a video conference.

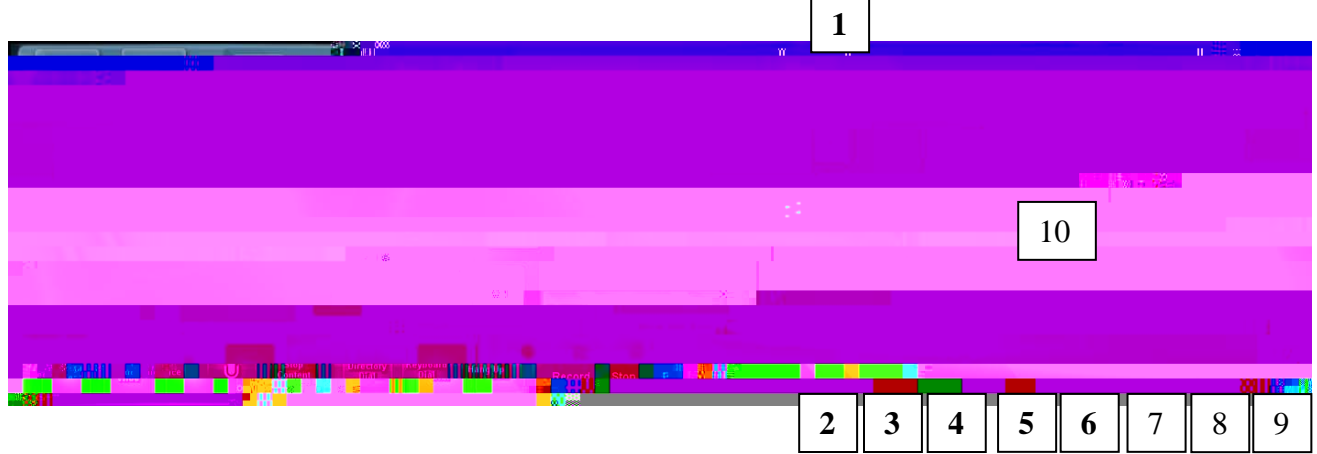

|    | lcon              | Name           | Function                                                                                                    |
|----|-------------------|----------------|----------------------------------------------------------------------------------------------------|
| 1  | Churs Continue    | Share Content  | Touch to share content with the far location.<br>Note: Only appears after successful video conference connection.  |
| 2  | Lectern           | Lectern        | Touch to change camera zone to a view of the lectern area.                                                         |
| 3  | Lectern<br>Wide   | Lectern Wide   | Touch to change camera zone to a wider view of the lectern area.                                                   |
| 4  | Audience          | Audience       | Touch to view the far location audience on the screen.                                                             |
| 5  | <u>ð</u>          | Outgoing Mute  | Touch to mute all microphones in the near location.<br>Note: Audio from the far location will still be heard.      |
| 6  |                   | Stop Content   | Touch to stop content delivery to the far location.                                                                |
| 7  | Directory<br>Dial | Directory Dial | Touch to activate an online directory prior to dialing into a video conference.                                    |
| 8  | Keyboard<br>Dial  | Keyboard Dial  | Touch to activate an online keyboard prior to dialing into a video conference.                                     |
| 9  | Hang Up           | Hang Up        | Touch to hang up or disconnect from a video conference.                                                            |
| 10 | una)              | Dial           | Touch to dial and connect to a video conference.<br>Note: Appears after pressing the <b>Directory Dial</b> button. |

## Share Content

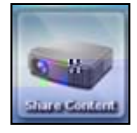

The Share Content button will share content from the near location selected source to the far location.

Touch a source (i.e., Lectern Computer, etc.) from the middle of the AMX panel and touch the **Share Content** button.

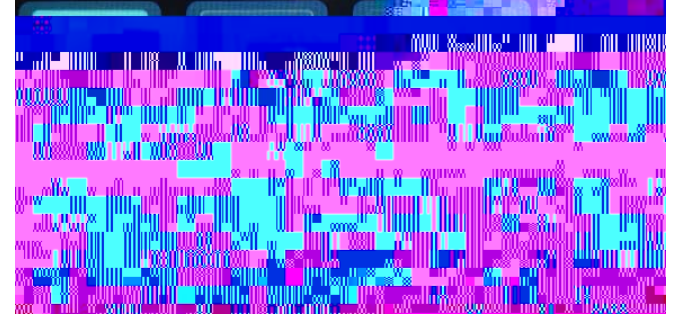

### Stop Content

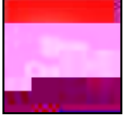

The Stop Content button will stop the delivery of content from the near location to the far location.

#### **Camera Preset**

The **Camera Preset** buttons (Lectern, Wide Lectern and Audience) control the camera zones in the far location.

| Button                                    | Name            | Zone                                                                                   | Image |
|-------------------------------------------|-----------------|----------------------------------------------------------------------------------------|-------|
| Camera Preset<br>Lectern<br>Wide Audience | Lectern         | Lectern area.                                                                          |       |
| Camera Preset<br>Lectern Wide Street of   | Lectern<br>Wide | Wider view of the<br>lectern area (i.e.,<br>patient interview<br>speaker panel, etc.). |       |
| Camera                                    | Audience        | Audience at the local location.                                                        |       |

#### Dial and Hang Up

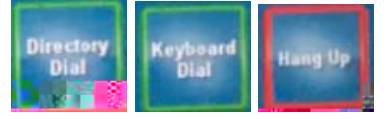

The Dial and Hang up functions are located in the lower right of the screen and are used to initiate (Directory Dial and Keyboard Dial) and end (Hang Up) a video conference call.

#### **Directory Dial**

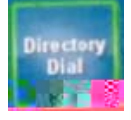

The **Directory Dial** button will activate a subpage on the right side of the screen.

To initiate a call:

- 1. Touch Directory Dial.
- 2. Select the desired location (M1 Class, M2 Class, etc.)
- 3. Touch the green **Dial**.

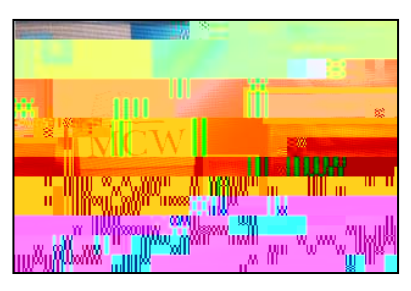

#### **Keyboard Dial**

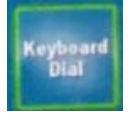

The **Keyboard Dial** button is an advanced video conference dialing feature via the keyboard. If you need further assistance with this feature, contact **Media Services** at <u>mediaservices@mcw.edu</u> or (414) 955 4357, option 2 or consult the instruction sheet in the room.

# Hang Up

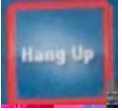

The Hang Up button will disconnect the video conference. Note: After hanging up, the @220TD0Tc@0014Tj/TT21Tf.2

#### Sources

These sources appear on the AMX panel:

| lcon | Source                                                                                                    |
|------|----------------------------------------------------------------------------------------------------|
| *    | Appears for both the Lectern VGA connection and the Lectern HDMI connections. Both would be used for a laptop or iPad.<br>Note: The HDMI connector carries the audio along with the video. |
|      | Document Camera<br>Appears when the camera (stored in left hand drawer) is in use.                                                                                                    |
|      | Lectern Computer<br>The lectern computer is located in the bottom of the lectern cabinet.                                                                                                  |
| 1    | Portable Device (VGA or HDMI)<br>Indicates a laptop is connected and ready to display.                                                                                                    |
|      | Video Conference<br>Conferences one location (i.e., MCW Milwaukee Discovery Classroom) to<br>another (i.e., MCW Green Bay St. Norbert College, MCW Central WI).                            |
|      | Mac Mini<br>Indicates that the Macintosh mini (located in the lectern) is connected and<br>ready to display.                                                                               |
| MCW  | Display Logo<br>Use to display between presentation changes.                                                                                                    |

#### Shut Down System

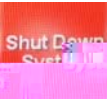

The Shut Down System button on the Main page will turn off the AMX panel and screen projection.

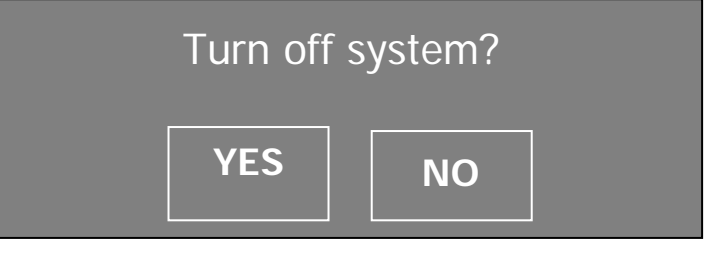

After pressing the option YES, the system will countdown 90 seconds and shut down.

Please wait while the system shuts down. 90...